# oacis

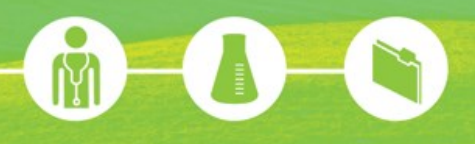

## ACCÈS À LA FORMATION EN LIGNE OACIS DE L'HÔPITAL MAISONNEUVE-ROSEMONT

- 1. Entrez sur la page <u>https://www.formation.mtl.rtss.qc.ca/course/view.php?id=21</u>
- Entrez votre numéro hmr\*\*\*\*\* dans la case nom d'utilisateur et votre mot de passe temporaire Bonjour01. Appuyez ensuite sur « Connexion ».

\* Si la connexion échoue après avoir inscrit les bonnes informations, cliquez sur ce lien <u>CRÉATION D'UN</u> <u>COMPTE SUR LA PLATEFORME DE FORMATION</u> pour accéder à la formation.

| [[le?message]]<br>Plateforme régionale<br>de formation<br>Accuel À propos d'Oacis Français (f) •                                                                                                    | Nom d'utilisateur                                                                                                    |
|----------------------------------------------------------------------------------------------------|----------------------------------------------------------------------------------------------------|
| Connexion                                                                                                    | Première visite sur ce site ?<br>Bonjour. Pour un accès complet aux cours, prenez une minute pour vous créer un compte personnel sur ce site.<br>Chaque cours peut également nécessiter une def d'inscription à usage unique dont vous n'avez pas besoin pour                                                                                                    |
| Mot de passe         Se souvenir du nom de l'utilisateur         Connexion         Vous avez oublié votre nom d'utilisateur et/ou votre mot de passe ?         Votre navigateur doit supporter les cookies (*) | Instant. Voice les étages à suivre :  A construit le formulaire nouveau compte.  Memplin le formulaire nouveau compte.  Memplin le formulaire nouveau compte.  Memplin le formulaire nouveau compte.  Voite inscription sera alors onnitremé et vous serac connectie.  Memplin le def d'inscription vous est de mande, utilisec celle que votre enseignant vous aura communiquée.  Memblin le def d'inscription vous est de mande, utilisec celle que votre enseignant vous aura communiquée.  Memblin le def d'inscription vous est de mande, utilisec celle que votre enseignant vous aura communiquée.  Memblin le def d'inscription vous est de mande, utilisec celle que votre enseignant vous aura communiquée.  Memblin le def d'inscription vous est de mande, utilise celle que votre enseignant vous aura communiquée.  Memblin le def d'inscription vous est de mande, utilise celle que votre enseignant vous aura communiquée.  Memblin le def d'inscription vous est de mande, utilise celle que votre enseignant vous aura communiquée.  Memblin le def d'inscription vous est de mande, utilise celle que votre enseignant vous aura communiquée.  Memblin le def d'inscription vous est de mande, utilise celle que votre enseignant vous aura communiquée.  Memblin le def d'inscription vous est de mande, utilise celle que votre enseignant vous aura communiquée.  Memblin le def d'inscription vous est de mande, utilise celle que votre enseignant vous aura communiquée.  Memblin le def d'inscription vous est de mande vous connecter et d'accéder à tous les cours auxquels vous serez inscrit.  Memblin le def d'inscription vous est de mande vous est de mande vous connecter et d'accéder à tous les cours auxquels vous serez inscrit. |

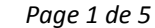

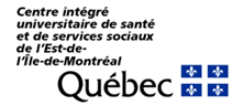

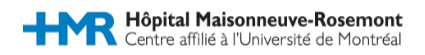

 Inscrivez le mot de passe temporaire Bonjour01 dans la case « Mot de passe actuel » et inscrivez votre nouveau mot de passe (et sa confirmation) dans les cases « Nouveau mot de passe ». Appuyez ensuite sur « Enregistrer » :

| Accueil À propos d'Oa                                                                 | is Français (fr) •                                                                                                    |                                                                                                    |
|---------------------------------------------------------------------------------------|----------------------------------------------------------------------------------------------------|----------------------------------------------------------------------------------------------------|
| Accueil / Réglages de mon profil /                                                    | Changer le mot de passe                                                                                                    |                                                                                                    |
| Vous devez changer votre mo                                                           | t de passe pour continuer.                                                                                                    | the Navigation                                                                                                    |
| Changer le mot de<br>Nom d'utilisateur                                                | hmr                                                                                                    | Accueil<br>■ Ma page<br>→ Pages du site<br>→ Mon profil<br>→ Mes cours                                                                                                    |
| Mot de passe actuel*<br>Nouveau mot de passe*<br>Nouveau mot de passe (à<br>nouveau)* | Le moit de passe doit comporter au moins 8 caractère(s), au moins 1 chilfre(s), au moins 1 minuscule(s), au moins 1 majuscule(s), au moins 1 caractère(s)<br>non-alphanumérique(s) | Comministration  Comministration  Commi |
|                                                                                       | Envegistrer                                                                                                    |                                                                                                    |
|                                                                                       | Ce formulaire comprend des champs requis, marqués *.                                                                                                    |                                                                                                    |

4. Cliquez sur « Accueil » dans le coin supérieur gauche de la page :

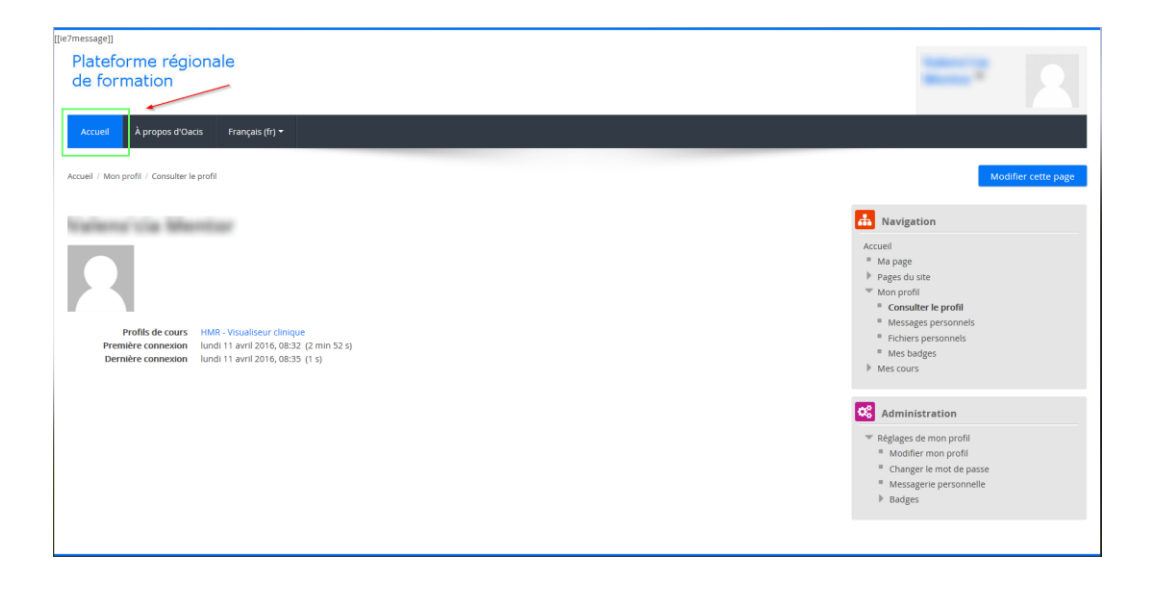

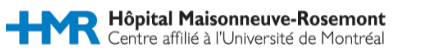

Page 2 de 5

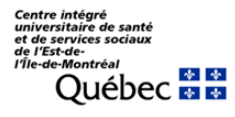

5. Cliquez sur la section « HMR – Visualiseur clinique » sous la rubrique « Mes cours » :

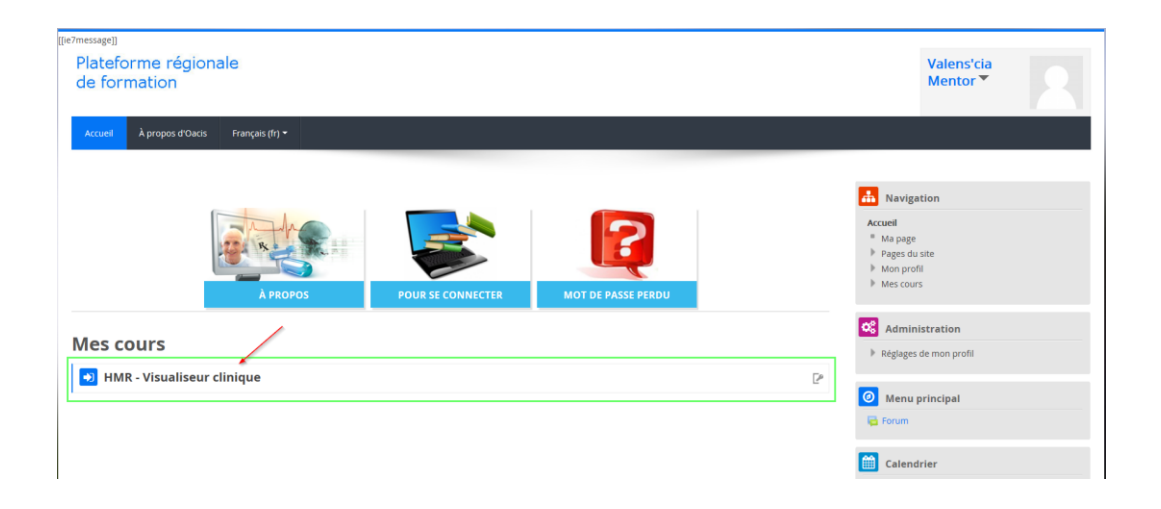

6. Vous avez maintenant accès à la formation en ligne OACIS d'HMR. Elle est classée en 5 modules. Pour suivre la formation, il suffit de cliquer sur le module voulu et une capsule vidéo sera lancée :

| [[ie7message]]                         |                                                    |                       |
|----------------------------------------|----------------------------------------------------|-----------------------|
| Plateforme régionale<br>de formation   |                                                    | <b>—</b>              |
| Accuel À propos d'Oads Français (fr) • |                                                    |                       |
| Accueil / HMR - visualiseur clinique   |                                                    |                       |
|                                        | A Navigation                                       | 2 Recherche forums    |
|                                        | Accueil                                            | Valider               |
| Module 1                               | <ul> <li>Ma page</li> <li>Pages du site</li> </ul> | Recherche avancée (?) |
| Introduction et connexion              | Mon profil                                         |                       |
|                                        | Tours actuel                                       | Antonio de la comis   |

# ACTIVATION DU COMPTE OACIS

 Une fois la formation terminée, veuillez envoyer un courriel contenant votre Nom, Numéro d'employé HMR, Nom d'utilisateur du compte sur la plateforme de formation (si différent du Numéro d'employé) et un Numéro (poste ou téléphone) pour vous joindre à l'adresse supportoacis.hmr@ssss.gouv.qc.ca ou joindre le 3030 et laissez un message contenant ces informations. Nous vous recontacterons dans la journée et un mot de passe temporaire vous sera fourni.

Page 3 de 5

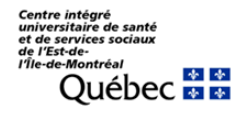

# NOTIONS À RETENIR

- Rechercher un patient par recherche simple ou par liste de patients.
- Définir une liste de patient par défaut.
- Visualiser le dossier numérique d'un patient (numérisation et notes numériques).
- Ouvrir GespharXlite (pharmacie) pour un patient en contexte. (Veuillez nous joindre si une erreur d'authentification survient).
- Accéder au rapport de radiologie ainsi qu'aux images liées (PACS).
- Trouver un résultat critique dans la colonne Laboratoires rapidement.
- Accéder aux électrocardiogrammes d'un patient en contexte.
- Accéder à liste des patients actifs à l'urgence (par le groupe de liste de patients système « Services »).

## DOCUMENTATION

AIDE-MEMOIRE OACIS

**DOCUMENTATION OACIS** 

Page 4 de 5

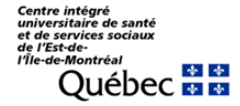

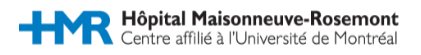

#### NOUS JOINDRE

Adresse courriel de l'équipe :

SUPPORTOACIS.HMR@SSSS.GOUV.QC.CA

Super-Utilisateurs :

#### LISTE DES SUPER-UTILISATEURS PAR SECTEUR

Pilote OACIS :

Charles Gamelin Poste : 7263

#### HÉMODIALYSE

Isabelle Lavoie (Jour) Poste : 3427 Linda Dubé (Jour) Poste : 3427 Mariem Benm Barek (Jour) Poste : 3427 Patricia Caron (Jour) Poste : 3427 Josée Lortie (Soir) Poste : 3427

Page 5 de 5

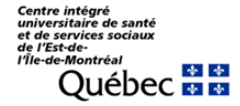

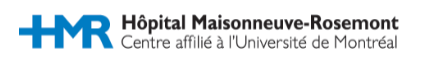